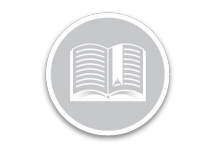

# Carte de Référence

# Utilisation de l'Écran de Suivi

### APERÇU

L'Écran de Suivi s'affiche par défaut lorsque vous êtes connecté au site Web de Fleet Complete. C'est là que les utilisateurs pourront suivre les activités et les mouvements de leur flotte, ainsi qu'accéder aux diverses caractéristiques et fonctions qui facilitent le processus de suivi.

### ACCÉDER L'ÉCRAN DE SUIVI

- 1. Connectez-vous à Fleet Complete
- 2. L'écran de Suivi s'affichera par défaut

### DISPOSITION DE L'ÉCRAN DE SUIVI

L'Écran de Suivi est divisé en quatre sections principales, dont :

- a. Panneau d'Éléments de Carte
- b. Zone de Carte
- c. Barre d'Outils de Carte, et
- d. Contrôles de Carte

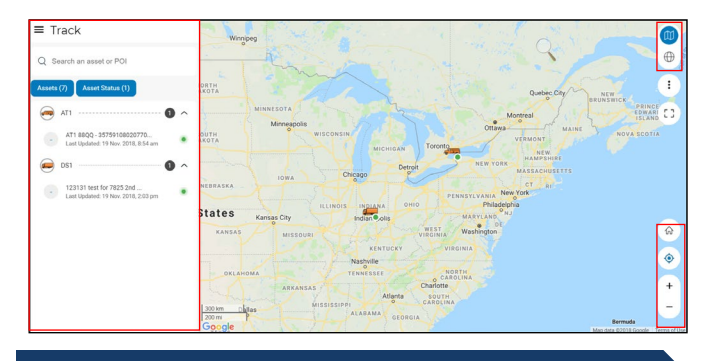

PANNEAU D'ÉLÉMENTS DE CARTE - CHAMP

Le Panneau d'Éléments de Carte à gauche de l'écran affiche tous les Atouts et les POI. Le Champ de *Recherche* est situé en haut du *Panneau d'Éléments de Carte*. Ce champ vous permet de rechercher des **Atouts**, des **Adresses** et des **POI** par leur description.

1. Suivez les étapes 1 à 2 de Accéder 'Écran de Suivi

 Saisissez la description d'un Atout, d'une Adresse ou d'un POI dans la Champs de Recherche

Q Search an asset or POI

 Cliquez sur la description de l'Atout, Adresse ou POI parmi les correspondances suggérées pour obtenir les informations correspondantes à afficher dans la section Détails de l'Atout du Panneau d'Éléments de Carte

PANNEAU D'ÉLÉMENTS DE CARTE - FILTRES

Vous pouvez utiliser deux filtres différents pour restreindre les éléments du Panneau d'Éléments de Carte que vous souhaitez voir.

- 1. Suivez les étapes 1 à 2 de Accéder 'Écran de Suivi
- Cliquez le bouton Filtre des Atouts pour afficher une liste des Types d'Atout
- Dans la section Sélectionner un Atout, cochez la case située à côté d'un Type d'Atout pour inclure toutes les Atouts de ce Type, ou
- 4. Cliquez la flèche déroulante à côté d'un **Type d'Atout** et cochez les cases à côté des descriptions d'un Atout pour sélectionner des Atouts spécifiques dans ce type d'Atout
- 5. Cliquez le bouton Appliquer dans le coin inférieur droit

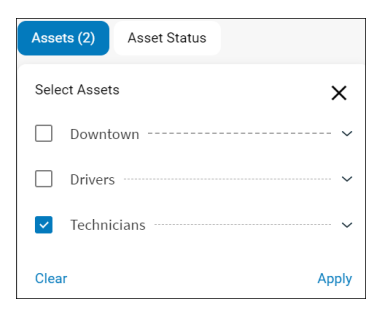

- Vous pouvez également cliquer sur le bouton de filtre du Statut d'Atout et cocher les cases à côté d'un statut d'atout pour filtrer la recherche selon ce statut
- 7. Cliquez le bouton **Appliquer** dans le coin inférieur droit

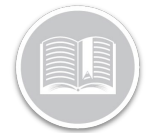

## Carte de Référence

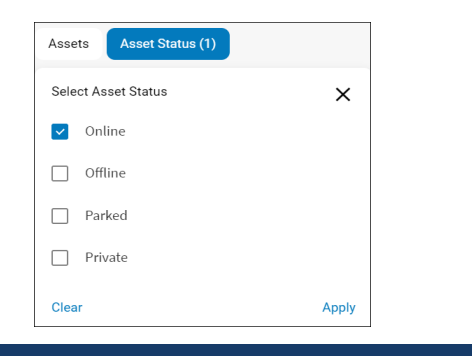

# PANNEAU D'ÉLÉMENTS DE CARTE - DÉTAILS

La section **Détails de l'Atout/POI** du Panneau d'Éléments de Carte affiche toutes les Informations de Suivi pertinentes pour un Atout ou un POI sélectionné.

- 1. Suivez les étapes 1 à 2 de Accéder 'Écran de Suivi
- Suivez les étapes 1 à 3 de Panneau d'Éléments de Carte
  Champ de Recherche pour localiser un atout/POI
- 3. Sinon, effectuez les étapes 1 à 7 de **Filtres** pour filtrer selon vos besoins
- Cliquez une description d'Atout/POI parmi les correspondances suggérées pour obtenir les informations correspondantes à afficher dans la section Détails de l'Atout du Panneau d'Éléments de Carte, qui comprend les informations suivantes :
  - a. Description de l'Atout/POI
  - b. Une **Carte de suivi** affichant l'**Emplacement** actuel de l'Atout/POI et le **Statut de l'Atout** actuel
  - c. Sur la Carte de suivi, cliquez le bouton pour effectuer un **Zoom Avant** plus près de l'Atout/POI sélectionné, ou
  - d. Cliquez le bouton bour effectuer un **Zoom** Arrière plus loin de l'Atout/POI

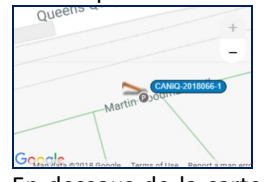

- e. En dessous de la carte de suivi, la dernière **Adresse** signalée de l'Atout/POI sélectionné sera affichée
- f. Si une Ressource a été affectée à l'atout sélectionné, la description de celle-ci sera affichée
- g. La **Direction** de l'Atout, par exemple : NO, SO, N
- h. Vitesse de l'Atout, par exemple : en marche à une vitesse de 35mph

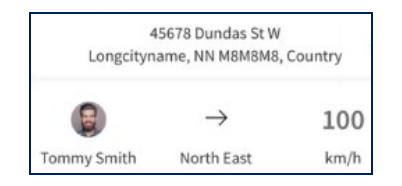

- i. Fonctions de Suivi
- j. Les Informations Générales de l'Atout/POI, par exemple : La date et l'heure de la dernière mise à jour de l'information sur l'atout
- k. Coordonnées du POI, s'il y en a
- I. Les Informations des Capteurs du POI, s'il y en a

## PANNEAU D'ÉLÉMENTS DE CARTE -

Les **Fonctions de Suivi** sont des fonctions liées aux Atouts/POI qui vous offrent des options de suivi supplémentaires et un aperçu de leurs activités.

- 1. Suivez les étapes 1 à 2 de Accéder 'Écran de Suivi
- Suivez les étapes 1 à 3 de Panneau d'Éléments de Carte
  Champ de Recherche pour localiser un atout/POI
- 3. Sinon, effectuez les étapes 1 à 7 de **Filtres** pour filtrer selon vos besoins
- 4. Cliquez la description d'un **Atout/POI** pour accéder aux *Fonctions de Suivi*
- Cliquez le bouton A proximité pour afficher une liste des Atouts/POI les plus proches et de leur distance par rapport à l'Atout/POI sélectionné
- Cliquez le bouton Zoom sur pour afficher aussi près que possible un Atout/POI sélectionné sur la carte principale en vous centrant autour de celui-ci
- Cliquez le bouton Relecture du Trajet pour afficher les détails de la position GPS de chaque véhicule pour un trajet dönhé pendant un temps sélectionné

Remarque : Pour en savoir plus sur la Relecture du Trajet, consultez la Carte de Référence « Relecture du Trajet »

 Cliquez le bouton Fil d'Ariane pour afficher les détails de la position GPS de chaque véhicule au cours des dernières 24 heures

Remarque : Pour en savoir plus sur le Fil d'Ariane, consultez la Carte de Référence « Fil d'Ariane »

Remarque : Si un **POI** est sélectionné, seules les fonctions de suivi À **proximité** et de **Zoom sur** seront disponibles

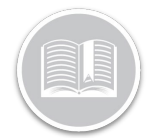

# Carte de Référence

### ZONE DE CARTE ET CONTRÔLES DE CARTE

La plus grande partie de l'Écran de Suivi qui est visible correspond à la *Zone de carte*. C'est là que l'emplacement de vos Atouts et de vos POI est affiché. Dans le coin inférieur droit de la Zone de Carte, plusieurs **Contrôles de Carte** sont affichés.

- 1. Cliquez la description d'un **Atout/POI** pour localiser l'Atout dans la *Zone de carte*
- Cliquez une section de la carte et faites-la glisser jusqu'à ce que la section souhaitée soit affichée pour déplacer la zone de carte
- Cliquez le bouton pour faire un Zoom avant plus près de la Zone de carte
- 4. Cliquez le bouton bour effectuer un **Zoom Arrière** plus loin de la Zone de Carte
- 5. Cliquez le bouton **Emplacement actuel** pour afficher votre emplacement actue

### BARRE D'OUTILS DE LA CARTE

La **Barre d'outils de la Carte** est située dans le coin supérieur droit de l'écran et donne accès à des fonctions de carte supplémentaires.

- Cliquez l'icône Carte routière pour passer de la carte à une vue de la route
- Vous pouvez également cliquer sur l'icône Satellite pour passer à une vue satellite
- 3. Cliquez l'icône d'ellipse à 3 points Paramètres de carte pour accéder à : Trafic, Patchmap, Clustering et Afficher les POI
- 4. Faites glisser la barre à droite de **Trafic** pour activer les informations sur le trafic sur la carte
- 5. Faites glisser la barre à droite de **Patchmap** pour activer le Patchmap sur la carte
- 6. Faites glisser la barre à gauche de **Clustering** pour désactiver le Clustering sur la carte
- 7. Faites glisser la barre à droite d'Afficher les POI pour afficher vos POI sur la carte

| Map Settings | $\times$ |
|--------------|----------|
| Traffic      | •••      |
| Patchmap     |          |
| Clustering   |          |
| Show POIs    | -        |

### STATUTS D'ATOUT

Les Statuts d'Atout indique si vos atouts le sont : **En ligne**, **Hors ligne**, **Garé** en mode **Privé** ou ont subi un **Accident** Ces statuts sont représentés par différentes icônes affichées à côté de la description d'un Atout dans le *Panneau d'Éléments de Carte* et dans la *Zone Principale de la Carte*.

 Les atouts En ligne sont représentés par un point circulaire Vert qui indique qu'il y a une communication continue avec le dispositif installé dans le véhicule et que celui-ci est en mouvement

Remarque : Le statut **Immobile** est également considérée comme un statut en ligne pour l'atout et est représentée par un point circulaire vert

- 2. Les atouts **Hors ligne** sont représentés par un point circulaire **Gris** qui indique qu'il y a aucune communication avec le dispositif installé dans le véhicule.
- Les atouts Garés sont représentés par une icône P (Parked) et indiquent que le moteur de l'atout est éteint et que l'atout n'est pas en mouvement
- 4. Le statut Privé d'un atout est représenté par l'icône d'un œil barré par une ligne, indiquant un état inactif. Le dernier emplacement connu et l'heure avant que l'atout est devenu « privé » sont aussi affichés
- Lorsqu'un Accident est détecté, il est représenté par un hexagone rouge indiquant un accident. La détection d'un Accident est affichée en conjonction avec le statut de l'Atout

Remarque : La notification de Détection de Collision n'est disponible que pour les dispositifs dans le véhicule

| Online | Offline | Parked | Private           | Crash<br>Detection |
|--------|---------|--------|-------------------|--------------------|
| •      | •       | P      | $\langle \rangle$ | 0                  |

POUR EN SAVOIR PLUS SUR L'ÉCRAN DE SUIVI

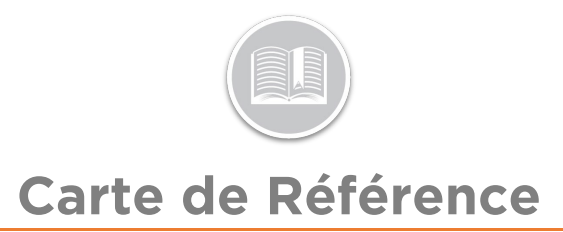

Pour en savoir plus sur l'Écran de Suivi, cliquez le bouton **Aide** situé dans le coin supérieur droit de l'écran de suivi et effectuez une recherche par mot-clé.